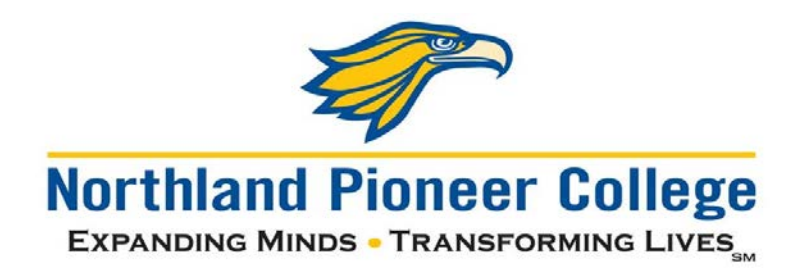

## Quick guide for changing your password

New password requirements – 2020:

- 25-character minimum passphrase length
  - <u>Here</u> is a website that generates random easy-to-remember passphrases, if you need some inspiration. You can add capital letters, numbers, and symbols to make the passphrase even more secure.
- Complexity is NOT required (a mix of symbols, numbers, uppercase/lowercase letters), but is encouraged.
- From this point forward, your passphrase will never expire (no more changing every 6 months!)

NOTE: Students can change their password without the need to visit a campus or center by accessing your NPC account information at <u>https://www.office.com</u>. This can be done from any computer or mobile device with internet access.

The following are directions for changing your password on Office 365 and while visiting a campus or center.

## Changing NPC Password through Office 365

- 1. Navigate to <u>https://www.office.com</u> and click **Sign in.** 
  - a. You can also go to this link to be brought directly to the NPC Office 365 log in page: <u>https://login.microsoftonline.com/?whr=npc.edu</u>
- 2. Sign in with your NPC username followed by **@Stu.npc.edu**, and then click **Next.**

| Sign in                                                     |                                                                                                    |      |  |
|-------------------------------------------------------------|----------------------------------------------------------------------------------------------------|------|--|
| Student@Stu.npc.edu                                         |                                                                                                    |      |  |
| No account? Create one!                                     |                                                                                                    |      |  |
| Can't access your account?                                  |                                                                                                    |      |  |
| Sign-in options                                             |                                                                                                    |      |  |
|                                                             | Back                                                                                                    | Next |  |
|                                                             |                                                                                                    |      |  |
| If you are an emp<br>followed by "@np<br>are a student, ple | ) employee, log in with your username<br>"@npc.edu", (EEagle20@npc.edu), if you<br>it, please use "@stu.npc.edu" |      |  |

- 3. Enter your NPC password, and then click Sign In.
- 4. This screen may pop up:

| More infor                                                  | mation required                                                                                    |
|-------------------------------------------------------------|----------------------------------------------------------------------------------------------------|
| Your organization<br>your account sect                      | needs more information to keep<br>ure                                                              |
| Use a different ac                                          | count                                                                                              |
| Learn more                                                  |                                                                                                    |
|                                                             | Next                                                                                               |
| If you are an emp<br>followed by "@np<br>are a student, ple | oloyee, log in with your username<br>oc.edu", (EEagle20@npc.edu), if you<br>ase use "@stu.npc.edu" |

a. Clicking **Next** here will forward you to a page on setting up ways to not lose access to your account. You can put in a personal phone number, personal email address, or answer some security questions.

| ioni     | lose access to your account!                                                                                  |
|----------|----------------------------------------------------------------------------------------------------|
| hanks! W | Il use the info below to recover your account if you forget your password. Click "finish" to close this page. |
| Dffice   | phone is not configured. This information is managed by your administrator.                                   |
| Authe    | tication Phone is not configured. Set it up now                                                               |
| Authe    | tication Email is not configured. Set it up now                                                               |
| 3 Secu   | ity Questions are configured. Change                                                                          |
| fin      | sh cancel                                                                                                    |
|          |                                                                                                    |
|          |                                                                                                    |

- b. This is a step in setting up Multi-Factor Authentication (MFA) on your account. Implementation of MFA is a future NPC project, so please complete this step.
- 5. A screen will pop up saying **Stay signed in?**, if you check the box and click **Yes**, it will ask you to sign in less often. If you click **No**, you will need to sign in the next time you go to this page.

| Do this to reduce the number of times you are asked to sign in.  Don't show this again  No Yes | Stay signed in?                                                 |    |     |  |  |
|------------------------------------------------------------------------------------------------|-----------------------------------------------------------------|----|-----|--|--|
| Don't show this again           No         Yes                                                 | Do this to reduce the number of times you are asked to sign in. |    |     |  |  |
| No Yes                                                                                         | Don't show this again                                           |    |     |  |  |
|                                                                                                |                                                                 | No | Yes |  |  |

- 6. You will be brought to the Office 365 start screen.
- 7. In the upper-righthand corner, click on the gear, and then Change your password.

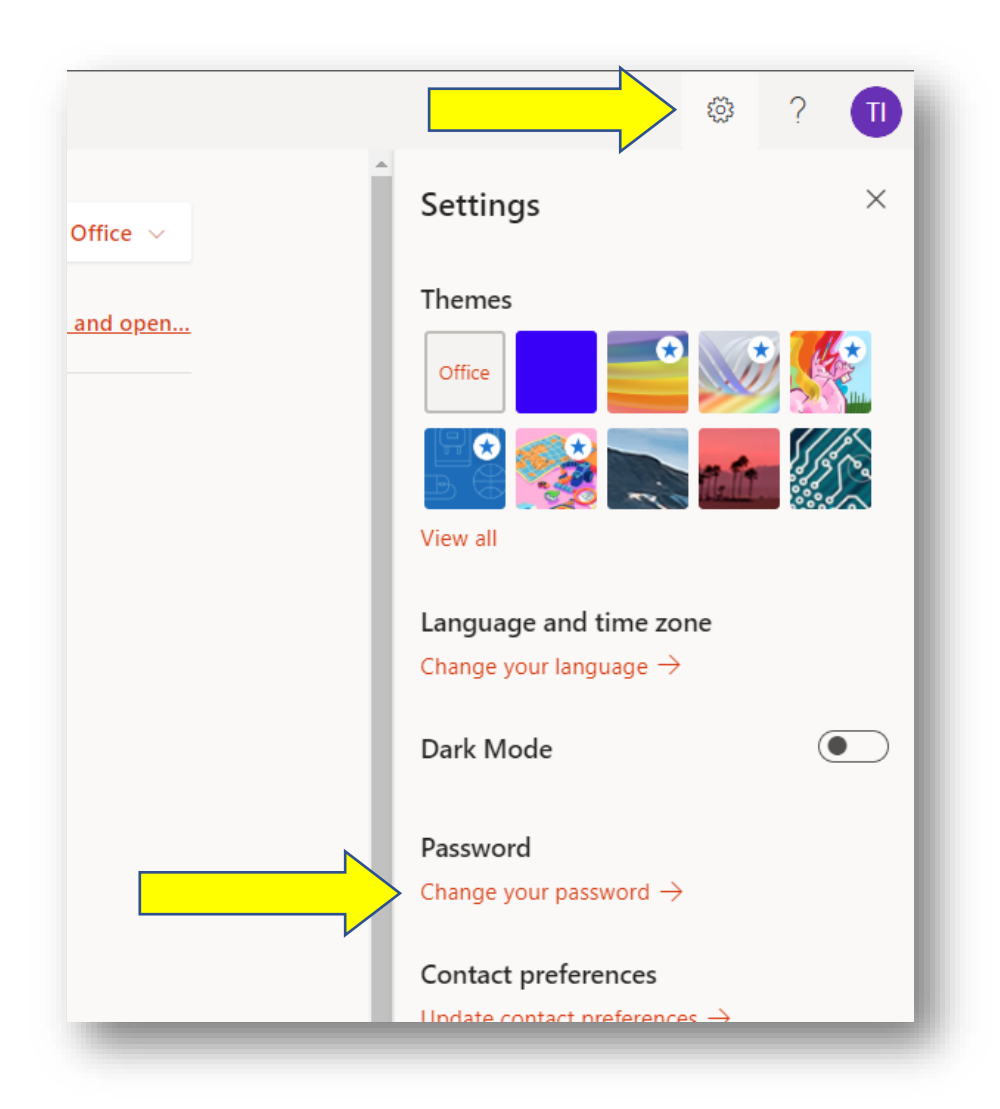

- 8. On the next screen, enter your old password followed by your new password two times, and then click **Submit**.
- 9. While logged in, check out other features of O365 like OneDrive and the Microsoft Office Suite!

## Changing NPC Password on while visiting one of our Campus or Centers

- 1. While logged into an NPC computer, press the *Ctrl* + *Alt* + *Del* keys on the keyboard.
- 2. Then click Change a Password.

| Lock              |
|-------------------|
| Switch user       |
| Sign out          |
| Change a password |
| Task Manager      |
|                   |
| Cancel            |
|                   |

3. Put in your current password, and then put in your new password two times, then click the arrow.

| Change a password              | 8                 |
|--------------------------------|-------------------|
| Old password                   | Change a password |
| New password                   | npc\ihutton       |
| Confirm password $\rightarrow$ | ,                 |
| Cancel                         | L                 |

4. You should see a screen saying "Your password has been changed".

Thank you,

Northland Pioneer College Technology Advancement and Support Department